寒暑假想想國 報名系統操作說明書

報名操作示範(以下皆為2018暑假想想國活動示意圖,2019寒假想想國報名操作方法相通)

 於數學想想國官方網站,點選「近期活動報名」找到「2019 寒假想想國」營隊介紹頁面後, 於頁面最下方找到報名按鈕,進入報名頁面。

(本期 2019 寒假想想國營隊介紹頁面: https://goo.gl/unxxmV)

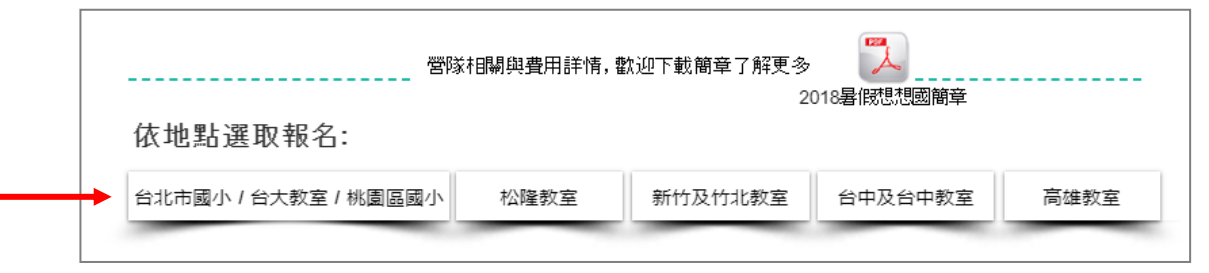

#### 報名頁面:

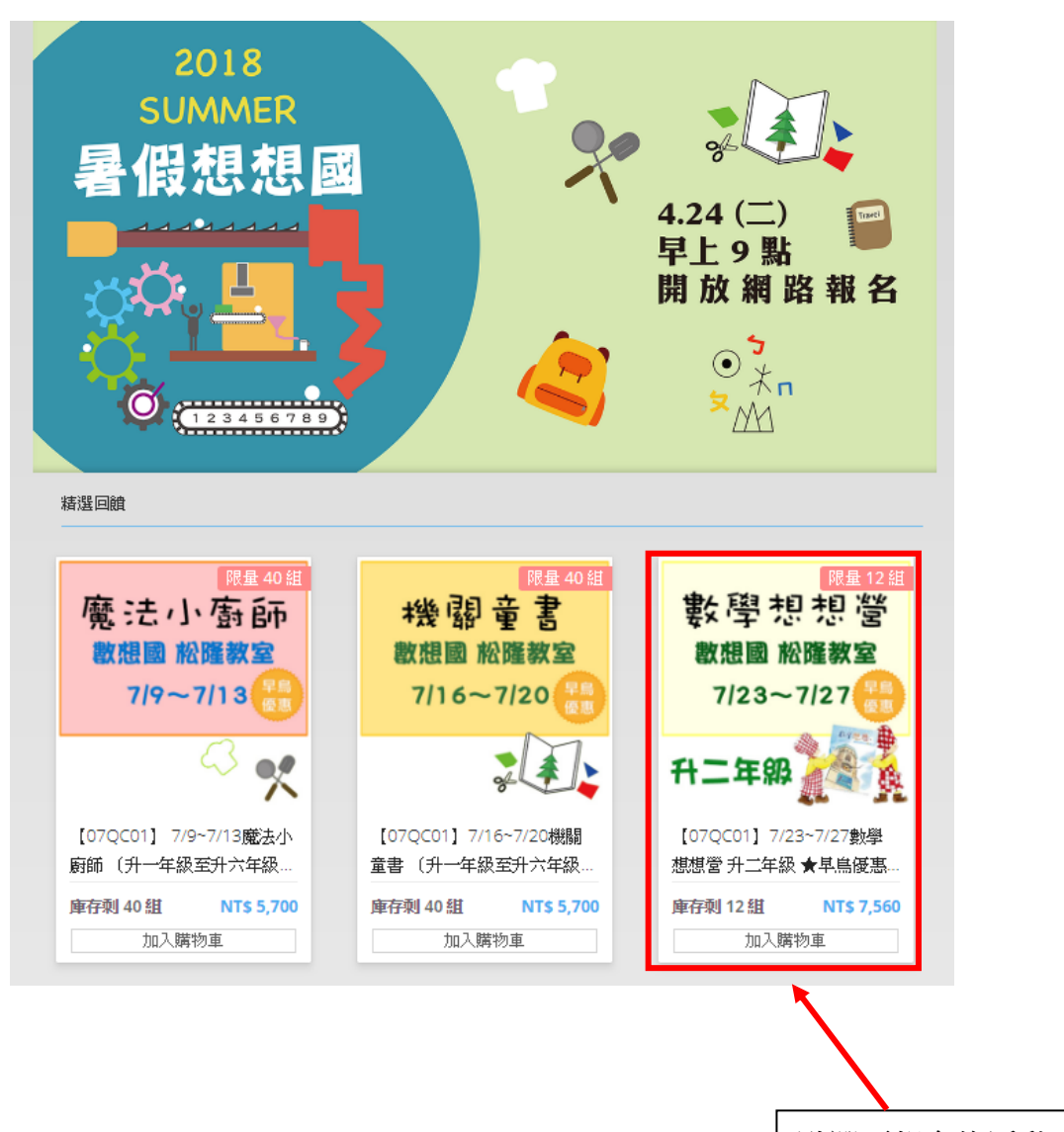

點選要報名的活動

2、點選要報名的活動後,輸入報名資料。

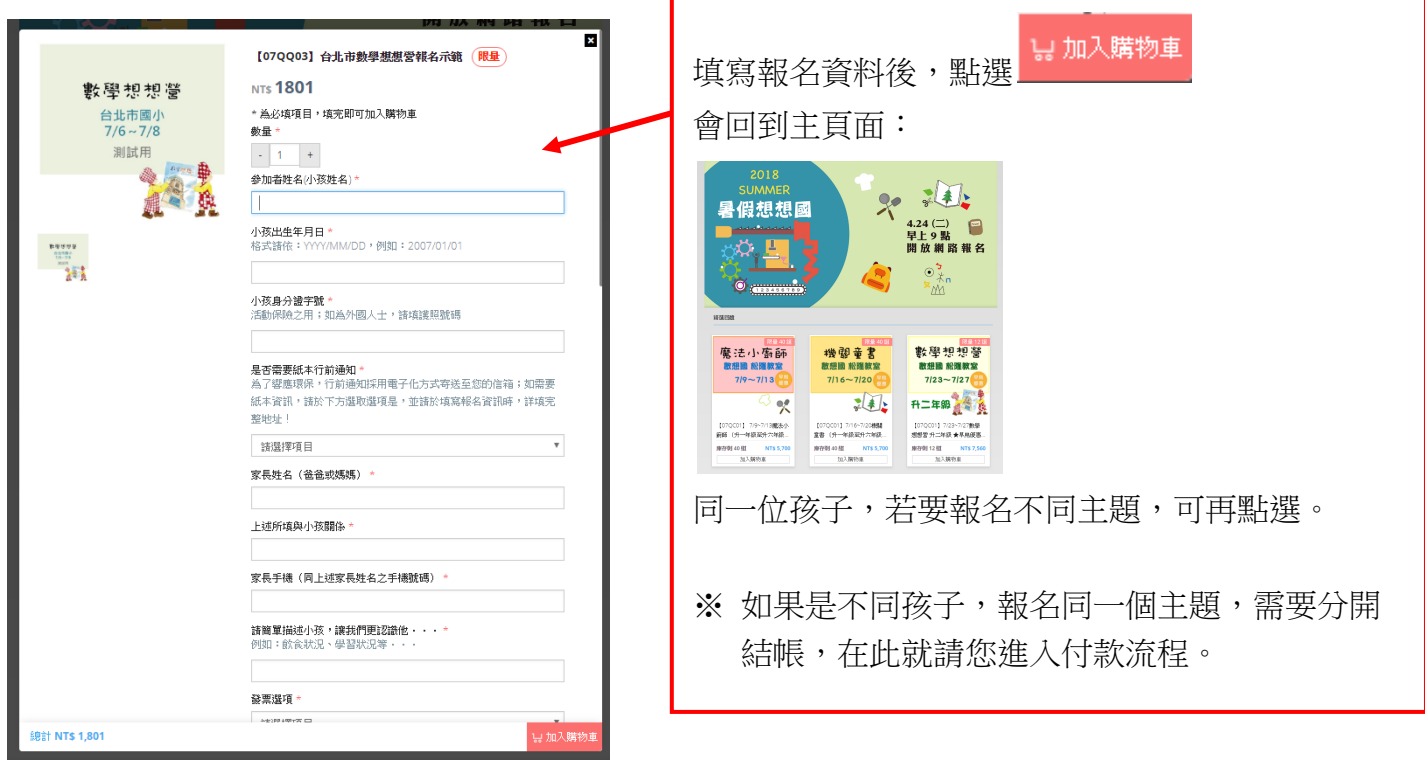

3、完成報名後,請點選網頁右下角「結帳」,進入付款流程。

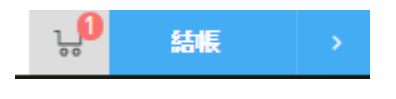

4、再次確認報名內容。

| 確認票券數量<br> | 填寫報名資訊                                                                                                    | 選擇付款方式<br>                         |
|------------|----------------------------------------------------------------------------------------------------|------------------------------------|
| 報名         | 內容                                                                                                    |                                    |
| 8          | ▲ 建想想着                                                                                                    | NTD\$ 1,801<br><b>庫存:24 個</b><br>1 |
|            | 活動地點:台北市國小(暫定)<br>活動時間:2018/07/06(五)-2018/07/08(日)<br>此項活動報名含有數學想想一年級上學期教材一套<br>若您已自備數學想想一年級上學期教材,請於折扣卷代碼處數<br>tMath2018,即可折價1800元。 | Ъ                                  |

## [註] 數學想想營自備教材者,需在此頁面輸入「折扣優惠代碼」。

結帳金額會扣除教材費用,而參加營隊時,請自備數學想想教材。

\*因為各梯隊的優惠代碼不同,您可在此頁面上方,找到折扣優惠代碼,如第4點「再次確認報名內容」所示。

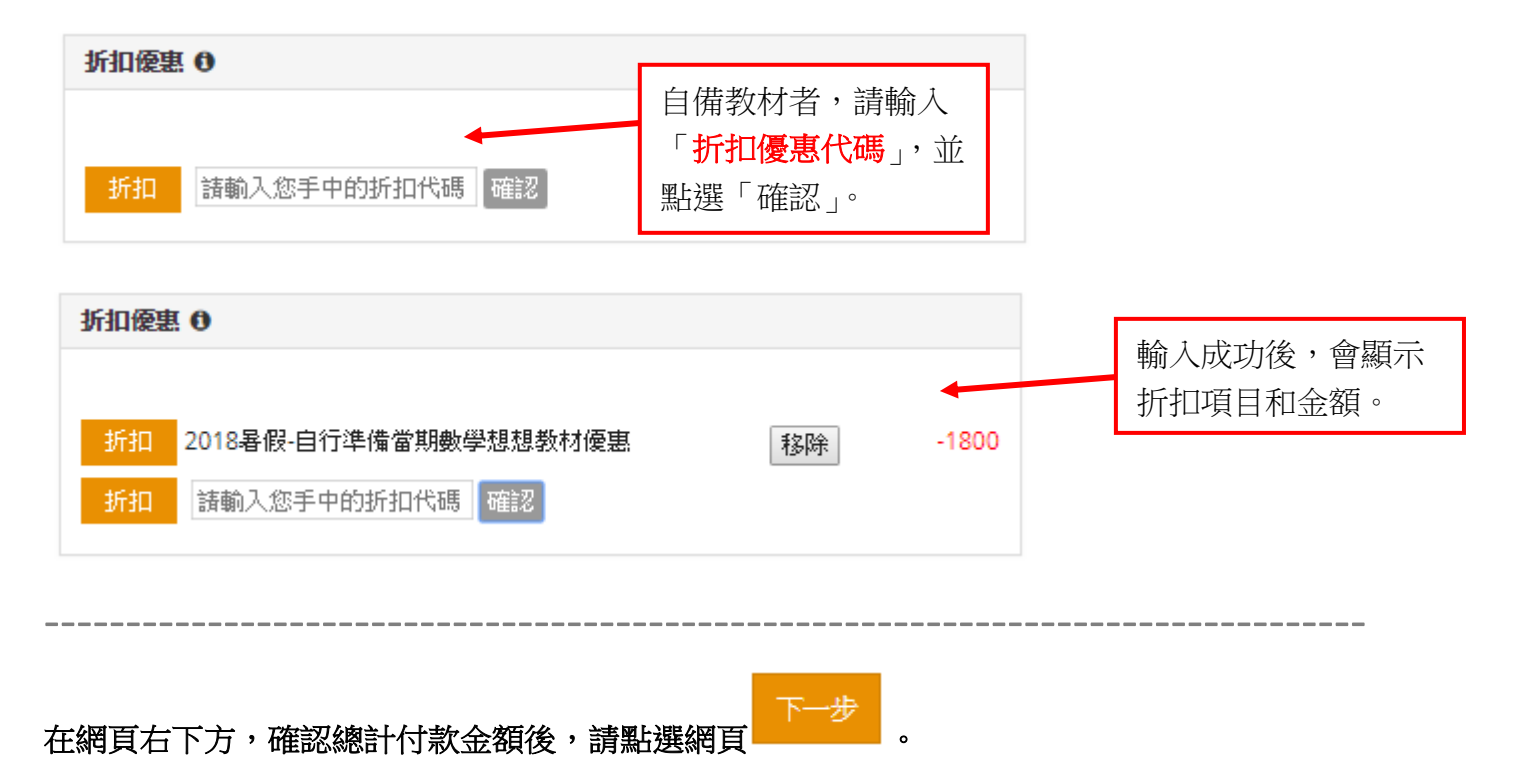

#### 5、報名資料,請填寫家長資訊。

\*在活動開始前,我們會寄行前通知給您(E-mail 或郵寄),故請務必填寫完整的資訊。

| 完成後,請按                                           |                                   |        |
|--------------------------------------------------|-----------------------------------|--------|
| 確認票券數量                                           | 填寫報名資訊                            | 選擇付款方式 |
| 報名資料<br>* 姓名                                     | * 毛捲                              | 清除     |
| itm 在日<br>清輸入姓名<br><u>***</u> Email<br>清輸入 email | <b>****</b> +886• 912 345 678     |        |
| 所在國家<br>台湾<br>郵遞區號                               | 城市/州/區 選擇鄉鎮[市]區<br>- 選擇城市 -<br>地址 | i      |
| Ex: 24261<br>🖸 台湾選擇城市                            | 請輸入地址                             |        |
|                                                  | * 北阳基 實 則看服劲條款哭險体 催以束             |        |

# 6、選擇付款方式(線上刷卡、ATM轉帳或超商付款),並點選網頁右下方 確認報名

請注意超商付款會有 30 元手續費唷!

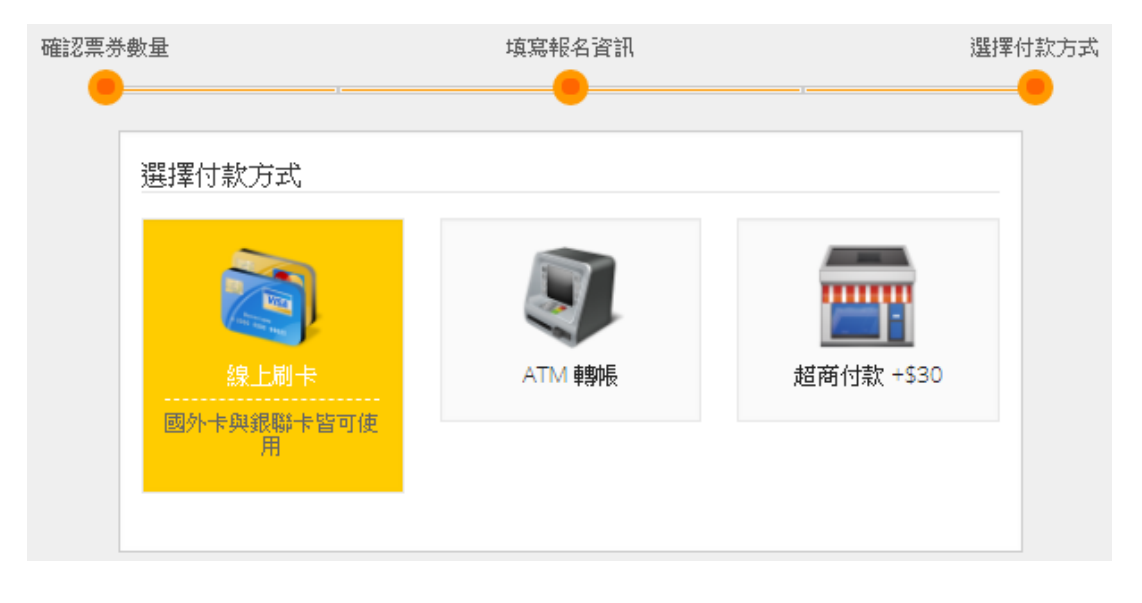

## 信用卡:請務必確實填寫資料,以下情況都可能造成訂單失敗。(若訂單失敗,請重新報名)

- 1. 結帳頁面逾時 10 分鐘未動作
- 2. 此卡發卡銀行系統忙碌或是網路資料壅塞,導致系統等待時間過長。
- 3. 尚未開卡、有效期限不正確、卡號資料輸入錯誤或已過期等。
- 4. 剛繳交完卡費但銀行尚未入賬,暫時被限制線上刷卡。
- 5. 信用卡額度已滿。請與發卡銀行聯絡並增加額度。

| 選擇付款方式                                                               | 本交易剩餘時間09分19秒 |  |  |  |  |
|----------------------------------------------------------------------|---------------|--|--|--|--|
| 智付通支付方式                                                              |               |  |  |  |  |
| 信用卡一次付清 銀聯卡支付                                                        |               |  |  |  |  |
| ◉ 一次付清                                                               |               |  |  |  |  |
| 信用卡號:                                                                |               |  |  |  |  |
| 有效月年: 選擇 ▼ / 浅                                                       | 舊擇 ▼ 年        |  |  |  |  |
| <b>背面末三碼:</b>                                                        | 8             |  |  |  |  |
| 填寫付款人信箱: wenchi723@hef.org.tw E-mail格式正確                             |               |  |  |  |  |
| ■ 請再次確認您的「訂單資訊」及「付款資訊」,付款完成後智付通將發送通知信至您的E-mail信箱<br>智付通第三方支付金流平台服務條款 |               |  |  |  |  |
| 已閱讀並同意服務條款,確認送出                                                      |               |  |  |  |  |

#### ATM 繳費:

請務必於繳費期間繳費,超過繳款期限仍未付款,會造成訂單失效。

(若訂單失效,請重新報名)

| 選擇付款方式 本交易剩餘時間09分52秒                                                                                                    |  |  |  |  |
|----------------------------------------------------------------------------------------------------|--|--|--|--|
| 智付通支付方式                                                                                                    |  |  |  |  |
| ATM轉帳                                                                                                    |  |  |  |  |
| ● 😋 玉山銀行 💿 🛞 台灣銀行 💿 😚 台新銀行 💿 🔂 華南銀行 💿 💽 兆豐銀行                                                                                                    |  |  |  |  |
| <ol> <li>如您持有以上金融機構發行之金融卡,您可選擇取得該金融機構之ATM轉帳帳號,並至該金融機構<br/>之ATM自動櫃員機或透過網路ATM進行交易轉帳可享轉帳免跨行轉帳手續費。</li> <li>若無以上金融機構發行之金融卡,可依您喜好選擇其中一家金融機構取得ATM轉帳帳號。</li> <li>繳費期限:2018-04-06 23:59:59</li> </ol> |  |  |  |  |
| 填寫付款人信箱: wenchi723@hef.org.tw E-mail格式正確                                                                                                    |  |  |  |  |
| ✔ 請再次確認您的「訂單資訊」及「付款資訊」,付款完成後智付通將發送通知信至您的E-mail信箱<br>智付通第三方支付金流平台服務條款                                                                                                    |  |  |  |  |
| 已閱讀並同意服務條款・確認送出                                                                                                    |  |  |  |  |

#### 超商繳款:

請務必於繳費期間繳費,超過繳款期限仍未付款,會造成訂單失效。 (若訂單失效,請重新報名)

| 選擇付款方式                                                                                                    | 本交易剩餘時間09分26秒 |  |  |  |
|----------------------------------------------------------------------------------------------------|---------------|--|--|--|
| 智付通支付方式                                                                                                    |               |  |  |  |
| 超商代碼繳費                                                                                                    |               |  |  |  |
| <ol> <li>1. 確認送出交易後您將取得超商繳費代碼,您可至全台[7-11、全家、OK超商、萊爾富]店內之多煤體<br/>機台(ibon、FamiPort、OK-go、Life-ET)上列印繳費單至超商櫃台以現金繳費。</li> <li>2. 列印繳費單流程: 1000 23:59:59</li> <li>3. 繳費期限: 2018-04-06 23:59:59</li> </ol> |               |  |  |  |
| 填寫付款人信箱: wenchi723@hef.org.tw E-mail格式正確                                                                                                    |               |  |  |  |
| 請再次確認您的「訂單資訊」及「付款資訊」,付款完成後智付通將發送通知信至您的E-mail信箱<br>智付通第三方支付金流平台服務條款                                                                                                    |               |  |  |  |
| 已閱讀並同意服務條款,確認送出                                                                                                    |               |  |  |  |

## 7、完成「付款方式」後:

(1) 若是採用「線上刷卡」即完成報名,會在您的 E-mail 信箱中收到「付款完成通知信」。

(2) 若是採用「ATM 轉帳」,頁面下方或 E-mail 會有「銀行代碼」,請務必於五天內繳費。

(3) 若是採用「超商代碼繳費」,頁面下方或 E-mail 會有「繳費代碼」,請務必於五天內繳費。

#### ※請務必於繳費期間繳費,超過繳款期限仍未付款,會造成訂單失效。

繳費後即完成報名,我們會在營隊前兩週以 E-mail 寄出行前通知,並由老師或教室協助者與您聯

毄。 系